| CAN 03                                                                                                    | Colortrac Ltd    | Page 1 of 1      |  |
|----------------------------------------------------------------------------------------------------|------------------|------------------|--|
| lssue 1.2                                                                                                    | SmartLF Autosize | Date: 2009-07-27 |  |
| This document intended to supplement the installation and operation manual or training<br>and instruction sessions provided by Colortrac and its partners |                  |                  |  |

## What is auto-size?

- Auto-size is the process of detecting the media loaded in the scanner and deciding what width and length it is. It does this using its optical sensors
- Auto-size relies on being able to "see" the loaded document. If it cannot "see" the document properly it will fail to deliver the correct size to the system
- Auto-size is not 100% accurate in all circumstances. This is the same for all scanners (large and small)

## When might Auto-size fail to measure correctly?

| Reason for failure                                                                                                    | What to do if this happens                                                                                                    |  |
|----------------------------------------------------------------------------------------------------|----------------------------------------------------------------------------------------------------|--|
| The document has a deep fold in it that the scanner thinks is a document edge                                                                                      | Rotate the document in the scanner so that any deep folds run across the scanner, not in the scan direction. Flatten the folds if possible. Reload and rescan. <sup>1</sup> Alternatively select the nearest fixed size and crop it before saving or use the ruler on the scanner to measure the document and input the size manually. |  |
| The document is damaged and has tears along its edge(s)                                                                                                    | If possible rotate the document so that the tears<br>are not near or on the edge being loaded or use<br>method <sup>1</sup> above.                                                                                                    |  |
| The document colour is the same as the background roller<br>and the colour difference cannot be interpreted as a<br>document edge                                  | Use method <sup>1</sup>                                                                                                    |  |
| The scanner roller system has become dirty and is producing a false reading                                                                                        | Clean the rollers using a non-solvent based cleaner and allow to dry. Reload and rescan.                                                                                                    |  |
| The scanner glass is dirty. A dirt line running through the scan is producing a false width reading                                                                | Clean the scanner glass then re-normalise the scanner if you think the scanner may have been normalised when the glass was still dirty.                                                                                                    |  |
| The document is too narrow                                                                                                    | Use the next largest fixed paper size (A or A4) and crop the image before saving it                                                                                                    |  |
| The document is too wide (wider than the maximum scan width but narrower than the maximum paper width)                                                             | Use the "max width auto length" setting or enter the scan width and length manually                                                                                                    |  |
| The document has lines drawn right across it from edge to edge in the scan direction                                                                               | Rotate the document so that the lines run left-to-<br>right or use method <sup>1.</sup>                                                                                                    |  |
| The scanner has not been re-normalised since moving it to<br>a cooler or hotter room. A colour change at a camera<br>intersection is causing a false width reading | Normalise the scanner again (scanner maintenance task) using the white target then rescan.                                                                                                    |  |
| The document was placed in the middle of the scanner<br>(centre-justified scanning) and only one side of the<br>document width has been detected automatically.    | Reload the document using side-justified scanning.<br>If the document will not load side-justified use<br>centre-justified with method <sup>1</sup>                                                                                                    |  |

Colortrac continually strives to improve the performance of its Auto-size document size detection methods and the exact method in use for a scanner and software combination may vary. The above table covers the range of reasons why a user may encounter a failure of the scanner auto-size detection.